# Лабораторна робота №1

# Створення БД. Створення таблиці. Прості запити

Тема: Створення простої БД, що містить одну таблицю.

Мета роботи: отримати навички створення таблиці БД, ознайомитись з типами даних, що можуть зберігатись в БД.

## Завдання до лабораторної роботи

**1.** Створити БД із використанням СУБД MySQL, MariaDB або іншої за узгодженням з викладачем. Додати до цієї БД таблицю відповідно до варіанту. Заповнити її тестовими даними (не менше 10 рядків)

2. Реалізувати запити на перегляд всіх даних з таблиці.

3. Реалізувати запити на вибірку даних за вказаним критерієм

# Варіанти завдань

#### Варіант 1.

**Student**: id, Прізвище, Ім'я, По батькові, Дата народження, Адреса, Телефон, Факультет, Курс, Група.

а) список студентів заданого факультету;

b) список студентів, які народились після заданого року;

с) список навчальної групи.

#### Варіант 2.

**Customer**: id, Прізвище, Ім'я, По батькові, Адреса, Номер кредитної картки, Баланс рахунку (кількість грошей).

а) список покупців, із вказаним іменем;

b) список покупців, у яких номер кредитної картки знаходиться в заданому інтервалі;

с) кількість та список покупців, які мають заборгованість (від'ємний баланс на карті)

#### Варіант 3.

**Patient**: id, Прізвище, Ім'я, По батькові, Адреса, Телефон, Номер медичної карти, Діагноз.

а) список пацієнтів, які мають вказаний діагноз;

b) список пацієнтів, номер медичної карти у яких знаходиться в заданому інтервалі;

с) кількість та список пацієнтів, номер телефона яких починається з вказаної цифри

# Варіант 4.

Abiturient: id, Прізвище, Ім'я, По батькові, Адреса, Телефон, Середній бал.

- а) список абітурієнтів із вказаним іменем;
- b) список абітурієнтів, середній бал у яких вище заданого;
- с) вибрати задане число n абітурієнтів, що мають найвищий середній бал.

#### Варіант 5.

**Book**: id, Назва, Автор, Видавництво, Рік видання, Кількість сторінок, Ціна.

- а) список книг заданого автора;
- b) список книг, що видані заданим видавництвом;
- с) список книг, що випущені після заданого року.

### Варіант 6.

House: id, Номер квартири, Площа, Поверх, Кількість кімнат, Вулиця.

а) список квартир, які мають задане число кімнат;

b) список квартир, які мають задане число кімнат та розташовані на поверсі, який знаходиться в заданому проміжку;

с) список квартир, які мають площу, що перевищує задану.

### Варіант 7.

**Phone**: id, Прізвище, Ім'я, По батькові, Номер рахунку, Час міських розмов, Час міжміських розмов.

- а) відомості про абонентів, у яких час міських розмов перевищує заданий;
- b) відомості про абонентів, які користувались міжміським зв'язком;
- с) відомості про абонентів чий номер рахунку знаходиться у вказаному діапазоні.

#### Варіант 8.

Car: id, Модель, Рік випуску, Ціна, Реєстраційний номер.

а) список автомобілів заданої моделі;

- b) список автомобілів заданої моделі, які експлуатуються більше n poків;
- с) список автомобілів заданого року випуску, ціна яких більше вказаної.

### Варіант 9.

**Product**: id, Найменування, Виробник, Ціна, Термін зберігання, Кількість.

- а) список товарів для заданого найменування;
- b) список товарів для заданого найменування, ціна яких не перевищує задану;
- с) список товарів, термін зберігання яких більше заданого.

### Варіант 10.

**Train**: id, Пункт призначення, Номер поїзду, Час відправки, Число місць (загальних, купе, плацкарт, люкс).

а) список поїздів, які прямують до заданого пункту призначення;

b) список поїздів, які прямують до заданого пункту призначення та відправляються після заданої години;

с) список поїздів, які відправляються до заданого пункту призначення та мають загальні місця.

Встановлення та налаштування ХАМРР

- 1. Завантажити XAMPP можна за таким посиланням

   <u>https://www.apachefriends.org/ru/download.html</u>
- 2. Установити ХАМРР бажано у каталог без пропусків та з ім'ям, що складається лише з англійських літер та цифр.
- 3. Запустити панель керування XAMPP (xampp-control.exe). Для запуску сервера MariaDB натиснути кнопку Start в одному рядку з міткою MySQL

| 🔀 XAMPI                                                                                                    | P Control Pane             | el v3.2.2 [Con | npiled: Nov 12th 2 | 015]    |       |        | _    |              | $\times$ |
|----------------------------------------------------------------------------------------------------|----------------------------|----------------|--------------------|---------|-------|--------|------|--------------|----------|
| 8                                                                                                    | XAMPP Control Panel v3.2.2 |                |                    |         |       |        |      | Je Config    |          |
| Service                                                                                                    | Module                     | PID(s)         | Port(s)            | Actions |       |        |      | i 🙆 Ne       | etstat   |
|                                                                                                    | Apache                     |                |                    | Start   | Admin | Config | Logs | - <u>-</u> 5 | Shell    |
|                                                                                                    | MySQL                      |                |                    | Start   | Admin | Config | Logs | Ex Ex        | plorer   |
|                                                                                                    | FileZilla                  |                |                    | Start   | Admin | Config | Logs | 🚽 🛃 Se       | rvices   |
|                                                                                                    | Mercury                    |                |                    | Start   | Admin | Config | Logs | 0            | Help     |
|                                                                                                    | Tomcat                     |                |                    | Start   | Admin | Config | Logs |              | Quit     |
| 20:32:37 [main]       Enabling autostart for module "MySQL"         20:32:37 [main]       Starting Check-Timer         20:32:37 [main]       Control Panel Ready         20:32:37 [mysql]       Autostart active: starting         20:32:37 [mysql]       Autostart active: starting         20:32:38 [mysql]       Status change detected: running         20:32:41 [mysql]       Attempting to stop MySQL app         20:32:42 [mysql]       Status change detected: stopped |                            |                |                    |         |       |        |      | >            |          |

 Після старту MariaDB (MySQL) треба створити обліковий запис користувача. Це можна зробити у різні способи. Наприклад, використовуючи IntelliJ IDEA Ultimate aбo DataGrip від JetBrains:

1) Підключіться до системної БД myslq, для цього використовуйте логін root без паролю.

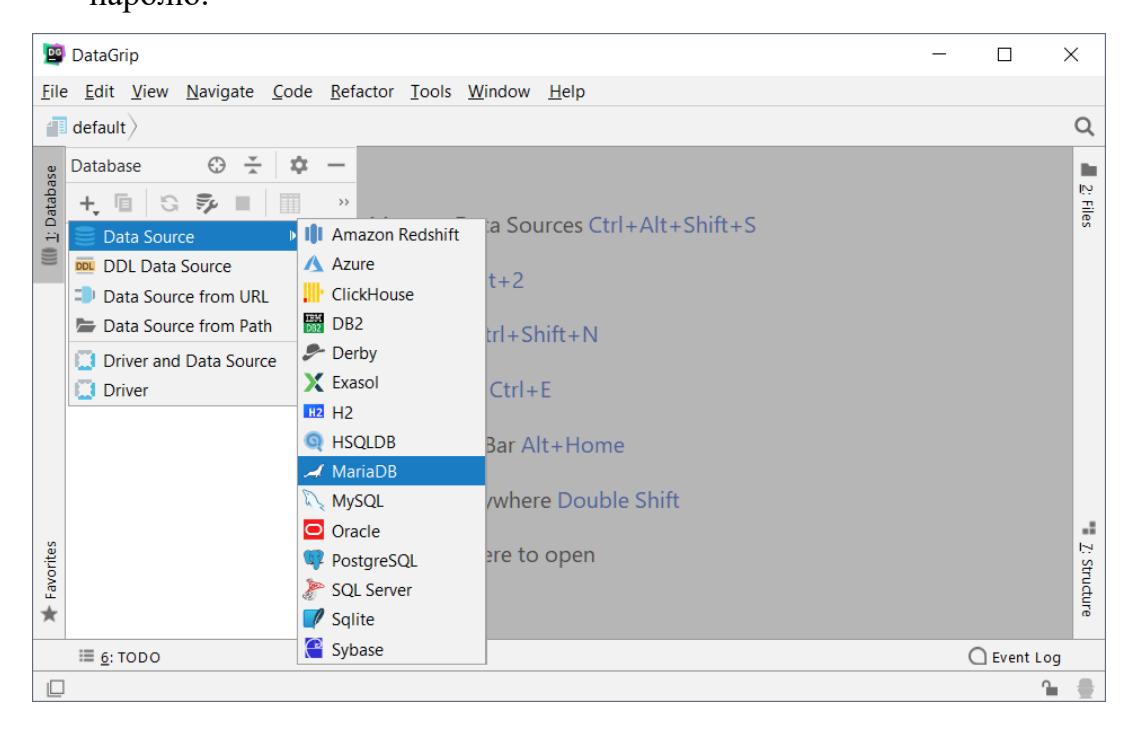

| Data Sources and Drivers                                                                                                    |                                                                                                    | ×                            |
|----------------------------------------------------------------------------------------------------|----------------------------------------------------------------------------------------------------|------------------------------|
| +,- 喧 ⊁ ⊻ ← →                                                                                                    | Name: mysql@localhost                                                                                                    | Reset                        |
| Project Data Sources                                                                                                    | Comment:                                                                                                    |                              |
| 🖌 mysql@localhost                                                                                                    | General SSH/SSL Schemas Options Advanced                                                                                                    |                              |
| Drivers         III Amazon Redshift         ▲ Azure (Microsoft)         III· ClickHouse         III· DB2 (JTOpen)         III· DB2 (LUW)         ▶ Derby (Embedded)         ▶ Derby (Remote) | General 33h/331       Schemas Options Advanced         Host:       localhost         Database:       mysql         User:       root         Password: <hidden>         URL:       jdbc:mariadb://localhost:3306/mysql         Overrides settings above       Test Connection         Driven       MexicoDB</hidden> | Port: 3306                   |
| <ul> <li>Exasol</li> <li>H2</li> <li>HSQLDB (Local)</li> <li>HSQLDB (Remote)</li> <li>MariaDB</li> </ul>                                                                                     | no objects                                                                                                    | Auto V Read-only V Auto sync |

2) Наберіть у консолі БД наведений на рисунку скрипт, замінивши *newuser* та *123* на логін та пароль облікового запису, що створюється. Виконайте скрипт. В результаті виконання скрипта, обліковий запис буде створено.

| DG           | mysc          | ql@localhc      | st - DataG                    | rip                      |                  |                    |                                                          | _         |         | ]       | ×      |
|--------------|---------------|-----------------|-------------------------------|--------------------------|------------------|--------------------|----------------------------------------------------------|-----------|---------|---------|--------|
| <u>F</u> ile | e <u>E</u> di | it <u>V</u> iew | <u>N</u> avigate              | <u>C</u> ode <u>R</u> ef | actor <u>T</u> o | ols <u>W</u> indov | w <u>H</u> elp                                           |           |         |         |        |
|              | Data          | abase Cons      | oles $ angle$ $\mathscr{A}$ i | mysql@locall             | host $ angle$ A  | mysql@loca         | lhost                                                    |           |         |         | Q      |
| se           | Data          | base            | ⊕ <u>*</u>                    | ¢ –                      | A myse           | ql@localhost       | ×                                                        |           |         |         |        |
| ataba        | +,            | ∎ G             | <b>\$</b>                     |                          |                  | P 👂 🌽              | Tx: Auto 🔨 💙 🕤                                           |           | r       | mysql   | ∠ File |
| -            | > 0           | 🖉 mysql@        | localhost                     | 1 of 34                  | 1                | create us          | ser 'newuser'@'localhost' identified by '123';           |           |         |         | × °    |
|              |               |                 |                               |                          | 2                | grant all          | <pre>L privileges on *.* to 'newuser'@'localhost';</pre> |           |         |         |        |
|              |               |                 |                               |                          | 3                | flush pri          | ivileges;                                                |           |         |         |        |
|              |               |                 |                               |                          | 4                |                    |                                                          |           |         |         |        |
|              |               |                 |                               |                          | 5                |                    |                                                          |           |         |         |        |
|              |               |                 |                               |                          |                  |                    |                                                          |           |         |         |        |
|              |               |                 |                               |                          |                  |                    |                                                          |           |         |         |        |
|              |               |                 |                               |                          |                  |                    |                                                          |           |         |         |        |
|              |               |                 |                               |                          |                  |                    |                                                          |           |         |         |        |
|              |               |                 |                               |                          |                  |                    |                                                          |           |         |         |        |
|              |               |                 |                               |                          |                  |                    |                                                          |           |         |         |        |
|              |               |                 |                               |                          |                  |                    |                                                          |           |         |         |        |
|              | Data          | abase Con       | sole: my                      | sql@localho              | st ×             |                    |                                                          |           | $\odot$ | ¢ -     | -      |
|              | \$            | = [20:          | 8-08-23                       | 21:12:07]                | comple           | eted in 8          | ms                                                       |           |         |         |        |
|              |               | •• sql          | > flush j                     | privileges               |                  |                    |                                                          |           |         |         |        |
| s            | р             | === [20:        | 18-08-23                      | 21:12:07]                | comple           | eted in 7          | ms                                                       |           |         |         | 151    |
| oritio       | <b>P</b>      |                 | > select                      | database(                | ()<br>] -        |                    |                                                          |           |         |         | Str    |
| Fav          |               | - [20.          | 18-08-23                      | 21:12:07]                | compie           | sted in 35         | ms                                                       |           |         |         | L du   |
| *            | >>            |                 |                               |                          |                  |                    |                                                          |           |         |         | - Fe   |
|              | ));           | Database C      | hanges                        | 🗄 Database               | Console          | ≣ <u>6</u> : TOD   | 0                                                        |           | 1 Ev    | ent Log | 9      |
|              | com           | npleted in      | 39 ms                         |                          |                  |                    | 3:                                                       | 18 CRLF ‡ | UTF-8   | ;÷ ∩    | ₿      |

5. Видаліть підключення до БД mysql. Після цього створіть нове підключення для

БД, надавши йому ім'я, яке раніше не використовувалось, наприклад, lab1.

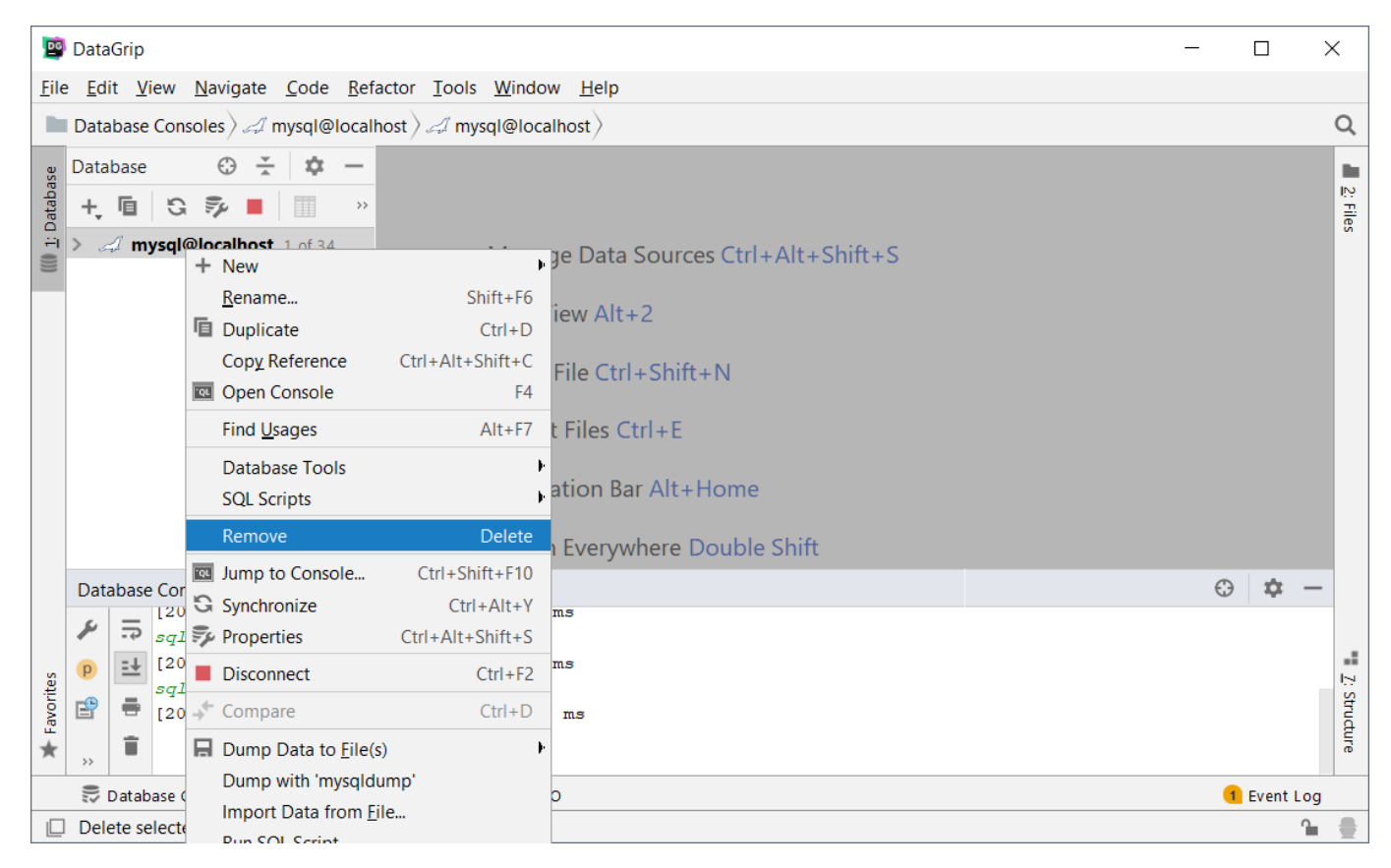

6. Оскільки БД lab1 на сервері поки що не існує, перейдіть на вкладку Advanced та додайте до параметрів підключення "createDatabaseIfNotExist" із значенням **true** 

| Data Sources and Drivers                                                                 |                                          | ×               |  |  |  |
|------------------------------------------------------------------------------------------|------------------------------------------|-----------------|--|--|--|
| +, - $\square \not \!\!\!\!\!\!\!\!\!\!\!\!\!\!\!\!\!\!\!\!\!\!\!\!\!\!\!\!\!\!\!\!\!\!$ | Name: lab1@localhost                     | Reset           |  |  |  |
| Project Data Sources                                                                     | Comment:                                 | ×               |  |  |  |
| 🖌 lab1@localhost                                                                         | General SSH/SSI Schemas Ontions Advanced |                 |  |  |  |
|                                                                                          | Name                                     | Value           |  |  |  |
| Defense                                                                                  | autoReconnect                            | true            |  |  |  |
| Drivers                                                                                  | zeroDateTimeBehavior                     | convertToNull   |  |  |  |
| Amazon Redshift                                                                          | tinvlnt1isBit                            | false           |  |  |  |
| Azure (Microsoft)                                                                        | characterEncoding                        |                 |  |  |  |
| ClickHouse                                                                               | characterSetResults                      | utf8            |  |  |  |
| DB2 (JTOpen)                                                                             | vearlsDateType                           | false           |  |  |  |
| DB2 (LUW)                                                                                | createDatabaselfNotExist                 | true            |  |  |  |
| 🔎 Derby (Embedded)                                                                       | <user defined=""></user>                 | <value></value> |  |  |  |
| 🥕 Derby (Remote)                                                                         |                                          |                 |  |  |  |
| X Exasol                                                                                 |                                          |                 |  |  |  |
| H2 H2                                                                                    | user defined                             |                 |  |  |  |
|                                                                                          |                                          |                 |  |  |  |
| A HSQLDB (Remote)                                                                        |                                          |                 |  |  |  |
| A MariaDB                                                                                | VM options:                              | ×7              |  |  |  |
| 🔍 MySQL                                                                                  | VM environment:                          | <b>*</b>        |  |  |  |
| Oracle                                                                                   |                                          |                 |  |  |  |
| <b>2</b>                                                                                 |                                          | OK Cancel Apply |  |  |  |

#### 7. Створіть таблицю БД згідно варіанту.

| <b>₽</b><br>File | lab1@localhost -<br>Edit View Na                                                                                                    | DataGrip<br>avigate Code Refacto                                                                                                    | or Tools Window                             | Help                           |                                                                                                    |                                                                                                    |                                                     | - 0                                  | ×                     |
|------------------|----------------------------------------------------------------------------------------------------|----------------------------------------------------------------------------------------------------|---------------------------------------------|--------------------------------|----------------------------------------------------------------------------------------------------|----------------------------------------------------------------------------------------------------|-----------------------------------------------------|--------------------------------------|-----------------------|
| 3                | Database ) A la                                                                                                    | b1@localhost > 🖿 scher                                                                                                    | mas ) 🚅 lab1 )                              |                                |                                                                                                    |                                                                                                    |                                                     |                                      | Q                     |
|                  | Database                                                                                                    | ⊕ <u>→</u> <u>⇔</u> <u>→</u> <u>→</u>                                                                                                    | alab1@localhost ×                           |                                |                                                                                                    |                                                                                                    |                                                     |                                      |                       |
| abase            |                                                                                                    |                                                                                                    |                                             |                                | V 6 =                                                                                                    |                                                                                                    |                                                     | < schoma >                           | - IP                  |
| 1: Dat           |                                                                                                    | lhost 1 of 25                                                                                                    |                                             | Auto ·                         | × 9 =                                                                                                    |                                                                                                    |                                                     | Societitaz                           |                       |
| ()))             | v schem                                                                                                    | as 1                                                                                                    |                                             |                                |                                                                                                    |                                                                                                    |                                                     |                                      |                       |
|                  | 🚅 lab                                                                                                    | 1                                                                                                    |                                             |                                |                                                                                                    | 1                                                                                                    |                                                     |                                      |                       |
|                  | > 📄 collatio                                                                                                    | + New                                                                                                    | )                                           | <b><u>I</u>II <u>T</u>able</b> |                                                                                                    |                                                                                                    |                                                     |                                      |                       |
|                  |                                                                                                    | Rename                                                                                                    | Shift+F6                                    | <u>s</u> cner                  | na                                                                                                    |                                                                                                    |                                                     |                                      |                       |
|                  |                                                                                                    | Copy Reference                                                                                                    | Ctrl+Alt+Shift+C                            | Consc                          | le                                                                                                    |                                                                                                    |                                                     |                                      |                       |
|                  |                                                                                                    | Cipel Use and                                                                                                    | F4                                          | 🥃 Data                         | Source 🕨                                                                                                    |                                                                                                    |                                                     |                                      |                       |
|                  |                                                                                                    | Find Usages                                                                                                    | Alt+F7                                      | DDL [                          | Data Source                                                                                                    |                                                                                                    |                                                     |                                      |                       |
|                  |                                                                                                    | Database Tools                                                                                                    | Þ                                           | Data                           | Source from URL                                                                                                    |                                                                                                    |                                                     |                                      |                       |
|                  |                                                                                                    | SQL Scripts                                                                                                    | ,                                           | Data                           | Source from Path                                                                                                    |                                                                                                    |                                                     |                                      |                       |
|                  |                                                                                                    | Drop                                                                                                    | Delete                                      | Driver                         | and Data Source                                                                                                    |                                                                                                    |                                                     |                                      |                       |
|                  |                                                                                                    | Jump to Console                                                                                                    | Ctrl+Shift+F10                              |                                |                                                                                                    |                                                                                                    |                                                     |                                      |                       |
|                  |                                                                                                    | G Synchronize                                                                                                    | Ctrl+Alt+Y                                  | -                              |                                                                                                    |                                                                                                    |                                                     |                                      |                       |
| rites            |                                                                                                    | Compare                                                                                                    | Ctri+D                                      | -                              |                                                                                                    |                                                                                                    |                                                     |                                      | 12.8                  |
| Favo             |                                                                                                    | Dump with 'mysqld                                                                                                    | ump'                                        |                                |                                                                                                    |                                                                                                    |                                                     |                                      | truct                 |
| *                |                                                                                                    | Rup SOL Script                                                                                                    | IIe                                         |                                |                                                                                                    |                                                                                                    |                                                     |                                      | Ire                   |
|                  | 👼 Database Char                                                                                                    | Restore with 'mysal                                                                                                    |                                             |                                |                                                                                                    |                                                                                                    |                                                     | 1 Event Lo                           | ha                    |
|                  |                                                                                                    |                                                                                                    | 1                                           |                                |                                                                                                    |                                                                                                    |                                                     |                                      | g                     |
|                  | Add new table to                                                                                                    | Color Settings                                                                                                    |                                             |                                |                                                                                                    |                                                                                                    | <b>1:1</b> r                                        | n/a UTF-8 🛊 🦷                        | <b>`</b> ₩            |
|                  | Add new table to                                                                                                    | Color Settings                                                                                                    |                                             |                                |                                                                                                    |                                                                                                    | <b>1:1</b> r                                        | n/a UTF-8 \$ ¶                       | <b>≧</b> ∰            |
|                  | Add new table to                                                                                                    | Color Settinas                                                                                                    |                                             | ×                              | 😰 Create N                                                                                                    | lew Table                                                                                                    | 1:1 r                                               | n/a UTF-8 ≎ ¶                        | ▶ ⊕<br>×              |
|                  | Add new table to                                                                                                    | Color Settinas                                                                                                    | t                                           | ×                              | Table:                                                                                                    | lew Table                                                                                                    | 1:1 r                                               | n/a UTF-8 ≎ ¶                        | ×                     |
|                  | Add new table to<br>Create New Table<br>Table:<br>person<br>Columns (1) Keys (1)                                                                                                    | Color Settings                                                                                                    | t                                           | ×                              | Create N<br>Table:<br>person<br>Columns                                                                                                    | lew Table (3) Keys (1) Indices Foreian Ke                                                                                                    | 1:1 r                                               | n/a UTF-8 ¢ ¶                        | ×                     |
|                  | Add new table to<br>Create New Table<br>Table:<br>person<br>Columns (1) Keys (1)<br>Name:                                                                                              | Color Settinos Color Settinos Comment Indices Foreign Keys Type:                                                                                                    | t:<br>Default:                              | ×                              | Create N<br>Table:<br>person<br>Columns<br>id int                                                                                                    | lew Table<br>:(3) Keys (1) Indices Foreign Ke<br>part of primary key                                                                                                    | <u>Comment:</u><br>ys                               | n/a UTF-8 ≎ ¶                        | ×<br>+                |
|                  | Add new table to                                                                                                    | Color Settinos Conrent                                                                                                    | t:<br>Default:                              | ×                              | Create N<br>Table:<br>person<br>Columns<br>id to var<br>Name:                                                                                                    | lew Table<br>(3) Keys (1) Indices Foreign Ke<br>part of primary key<br>char (40)<br>Type:                                                                                          | 1:1 r<br>Comment:                                   | n/a UTF-8 ¢ ¶                        | ×<br>×                |
|                  | Add new table to<br>Create New Table<br>Table:<br>person<br>Columns (1) Keys (1)<br>Name:<br>id                                                                                        | Color Settinos Color Settinos Conment Control Color Settinos Indices Foreign Keys Type: Int V Not gull V                                                                                                    | t:<br>Default:<br>Auto jnc 🗌 Unique 🗹 Prima | ×                              | Create N<br>Table:<br>person<br>Columns<br>id int<br>fio var<br>Name:<br>acc                                                                                                    | lew Table<br>:(3) Keys (1) Indices Foreign Ke<br>part of primary key<br>char (40)<br>Type:<br>int                                                                                  | 1:1 r<br>Comment:<br>ys<br>Default:                 | n/a UTF-8 ≎ ¶                        | ×<br>×<br>+<br>+      |
|                  | Add new table to<br>Create New Table<br>Table:<br>person<br>Columns (1) Keys (1)<br>Name:<br>id                                                                                        | Color Settinos Color Settinos Comment Control Settinos Comment Control Settinos Comment Control Settinos Comment Control Settinos Comment Control Settinos Comment Control Settinos Comment Control Settinos Comment Control Settinos Comment Control Settinos Control Settinos | t:<br>Default:<br>Auto jnc 🗌 Unique 🗹 Prima | ×<br>ary key                   | Create N<br>Table:<br>person<br>Columns<br>id int<br>fio var<br>Name:<br>age                                                                                                    | lew Table<br>(3) Keys (1) Indices Foreign Ke<br>part of primary key<br>char (40) Type:<br>Int                                                                                      | 1:1         r                                       | n/a UTF-8 ≎ ¶                        | ×<br>×<br>+<br>-<br>* |
|                  | Add new table to                                                                                                    | Color Settinos Color Settinos Comment Indices Foreign Keys Type: Int Not gull                                                                                                    | t<br>Default:                               | ×                              | Create N<br>Table:<br>person<br>Columns<br>id int<br>fio var<br>Ngme:<br>ace                                                                                                    | lew Table<br>:(3) Keys (1) Indices Foreign Ke<br>part of primary key<br>char (40)<br>Type:<br>int                                                                                  | 1:1         r <u>Comment:</u>                       | n/a UTF-8 ≎ ¶                        | ×                     |
|                  | Add new table to                                                                                                    | Color Settinos Color Settinos Conment Indices Foreign Keys Type: int Not null                                                                                                    | t:<br>Default:<br>Auto jnc 🗌 Unique 🗹 Prima | ×                              | Create N<br>Table:<br>person<br>Columns<br>id int<br>fio var<br>Ngme:                                                                                                    | lew Table<br>(3) Keys (1) Indices Foreign Ke<br>part of primary key<br>char (40)<br>Type:<br>Int                                                                                   | 1:1 r Comment: ys Default: Not null   Auto inc   Ur | ı/a UTF-8 ≎ ¶                        | ×                     |
|                  | Add new table to                                                                                                    | Color Settinos Color Settinos Comment Indices Foreign Keys Type: int Not null  Not null                                                                                                    | t:<br>Default:<br>Auto jnc 🗌 Unique 🗹 Prima | ×                              | Create N<br>Table:<br>person<br>Columns<br>id int<br>fic var<br>Name:                                                                                                    | lew Table<br>(3) Keys (1) Indices Foreign Ke<br>part of primary key<br>char (40)<br>Type:<br>Int                                                                                   | 1:1     r                                           | n/a UTF-8 ≎ ¶                        | ×                     |
|                  | Add new table to                                                                                                    | Color Settinos Color Settinos Convertinos                                                                                                    | t:<br>Default:<br>Auto jnc 🗌 Unique 🗹 Prima | ×                              | Columns<br>id int<br>fio var<br>Name:                                                                                                    | lew Table<br>:(3) Keys (1) Indices Foreign Ke<br>part of primary key<br>char (40)<br>Type:<br>int                                                                                  | 1:1     r       Comment:                            | n/a UTF-8 \$ 1                       | ×                     |
|                  | Add new table to                                                                                                    | Color Settinos Color Settinos Comment Indices Foreign Keys Type: Int Not gull                                                                                                    | t:<br>Default:<br>Auto inc 🗌 Unique 🗹 Prima | ×                              | Columns<br>Columns<br>Columns<br>id int<br>fio var<br>Name:<br>Soc                                                                                                    | lew Table (3) Keys (1) Indices Foreign Ke part of primary key char (40) Type: int                                                                                                  | 1:1     r       Comment:                            | ı/a UTF-8 ¢ ¶                        |                       |
|                  | Add new table to                                                                                                    | Color Settinos Color Settinos Indices Foreign Keys Type: int Not gull                                                                                                    | t:<br>Default:<br>Auto inc 🗌 Unique 🗹 Prima | ×                              | Create N<br>Table:<br>person<br>Columns<br>id int<br>fio var<br>Name:<br>agg                                                                                                    | lew Table<br>(3) Keys (1) Indices Foreign Ke<br>part of primary key<br>char (40)<br>Type:<br>int<br>int<br>TABLE person                                                            | 1:1     r                                           | ı/a UTF-8 ≎ ¶                        |                       |
|                  | Add new table to<br>Create New Table<br>Table:<br>person<br>Columns (1) Keys (1)<br>Name:<br>id<br>v SQL Script<br>CREATE TABLE person<br>( id int PRIMAL                              | Color Settinos Color Settinos Comment Control Settinos Comment Indices Foreign Keys Type: Int Not gull  Not gull  Son RY KEY NOT NULL AUTO_INCR                                                                                                    | t:<br>Default:<br>Auto inc Unique Prima     | ×<br>ary key                   | Create N<br>Table:<br>person<br>Columns<br>id int<br>fio var<br>Name:<br>and<br>SQL Scr<br>CREATE<br>(<br>id<br>create<br>(<br>id<br>int<br>fio var                                                                                                    | lew Table (3) Keys (1) Indices Foreign Ke (40) Type: Int Int Int Int Int Int Int Int Int Int                                                                                       | 1:1     r       Comment:                            | ı/a UTF-8 ≎ ¶                        |                       |
|                  | Add new table to<br>Create New Table<br>Table:<br>person<br>Columns (1) Keys (1)<br>Name:<br>id<br>SQL Script<br>CREATE TABLE person<br>id int PRIMAI<br>);                            | Color Settinos Color Settinos Comment Indices Foreign Keys Type: Int Not gull  Not gull  Son RY KEY NOT NULL AUTO_INCR                                                                                                    | tt Default: Auto jnc Unique Prima REMENT    | ×                              | Create N<br>Table:<br>person<br>Columns<br>id int<br>fio var<br>Name:<br>and<br>Sol Sor<br>CREATE<br>(<br>id<br>fii<br>age                                                                                                    | lew Table (3) Keys (1) Indices Foreign Ke (40) Type: Int Type: Int TABLE person Int PRIMARY KEY NOT NULL, a int                                                                    | 1:1     r       Comment:                            | ı/a UTF-8 ≎ ¶                        |                       |
|                  | Add new table to                                                                                                    | Color Settinos Color Settinos Comment Indices Foreign Keys Type: int Not gull  Not gull  Son RY KEY NOT NULL AUTO_INCR                                                                                                    | t:                                          | ×                              | <pre>Create N Table:     person     Columns     id int fio var Name:     and     Sol     Create     (         id         fi         age         );</pre>                                                                                                    | lew Table<br>(3) Keys (1) Indices Foreign Ke<br>part of primary key<br>char (40)<br>Type:<br>int<br>function<br>Type:<br>int<br>TABLE person<br>int PRIMARY KEY NOT NULL,<br>a int | 1:1     r       Comment:                            | ı∕a UTF-8 ≎ ¶<br>nique □ £rimary key |                       |
|                  | Add new table to                                                                                                    | Color Settinos Color Settinos Comment Color Settinos Comment Indices Foreign Keys Type: Int Not gull  Not gull  Son RY KEY NOT NULL AUTO_INCR                                                                                                    | t:<br>Default:<br>Auto jnc Unique Prima     | ×                              | Create N<br>Table:<br>person<br>Columns<br>id int<br>fio var<br>Name:<br>Bod<br>v SQL Scr<br>CREATE<br>(<br>id<br>ii<br>age<br>);                                                                                                    | lew Table (3) Keys (1) Indices Foreign Ke (40) Type: Int Type: Int TABLE person int PRIMARY KEY NOT NVLL, a int                                                                    | 1:1     r       Comment:                            | ı/a UTF-8 ≎ ¶                        |                       |
|                  | Add new table to<br>Create New Table<br>Table:<br>person<br>Columns (1) Keys (1)<br>Name:<br>id<br>SQL Script<br>CREATE TABLE perf<br>( id int PRIMAL<br>);<br>Action: Execute in data | Color Settinos Color Settinos Comment Indices Foreign Keys Type: Int Not null  Not null  Son RY KEY NOT NULL AUTO_INCR                                                                                                    | t:<br>Default:<br>Auto jnc Unique Prima     | ×                              | Create N<br>Table:<br>person<br>Columns<br>id int<br>fio var<br>Name:<br>Sold<br>Columns<br>id int<br>fio var<br>Name:<br>Sold<br>Columns<br>id int<br>fio var<br>Name:<br>Sold<br>Columns<br>id int<br>fio var<br>Name:<br>Sold<br>Columns<br>id int<br>fio var<br>Name:<br>Sold<br>Columns<br>id int<br>fio var<br>Name:<br>Sold<br>Columns<br>id int<br>fio var<br>Name:<br>Sold<br>Columns<br>id int<br>fio var<br>Name:<br>Sold<br>Columns<br>id int<br>fio var<br>Name:<br>Columns<br>id int<br>fio var<br>Name:<br>Columns<br>id int<br>fio var<br>Name:<br>Columns<br>columns<br>columns | lew Table  (3) Keys (1) Indices Foreign Ke  part of primary key char (40)  Type: int  int  TABLE person int PRIMARY KEY NOT NULL, a int  Execute in database Y                     |                                                     | n/a UTF-8 ≎ ¶                        |                       |

- 8. Скопіюйте скрипт створення таблиці для звіту. Виконайте скрипт, натиснувши "Execute".
- 9. Оберіть створену таблицю, та натисніть F4 (Jump to Editor) та заповніть таблицю тестовими даними.
- 10. Скопіюйте з вікна Database Console запити що виконують додавання записів у БД.
- 11. Перейдіть у консоль (Ctrl+Shift+F10) та виконайте запити згідно варіанту.